# Laste ned Java 8

#### Først gå inn på denne lenken:

## https://www.oracle.com/technetwork/java/javase/downloads/jdk8-downloads-2133151.html

## Deretter trykk her:

#### Java SE Development Kit 8 Downloads

Thank you for downloading this release of the Java™ Platform, Standard Edition Development Kit (JDK™). The JDK is a development environment for building applications, applets, and components using the Java programming language.

The JDK includes tools useful for developing and testing programs written in the Java programming language and running on the Java platform.

Important Oracle JDK License Update

The Oracle JDK License has changed for releases starting April 16, 2019.

The new Oracle Technology Network License Agreement for Oracle Java SE is substantially different from prior Oracle JDK licenses. The new license permits certain uses, such as personal use and development use, at no cost -- but other uses authorized under prior Oracle JDK licenses may no longer be available. Please review the terms carefully before downloading and using this product. An FAQ is available here.

Commercial license and support is available with a low cost Java SE Subscription.

Oracle also provides the latest OpenJDK release under the open source GPL License at jdk.java.net.

See also:

- Java Developer Newsletter: From your Oracle account, select Subscriptions, expand Technology, and subscribe to Java.
- · Java Developer Day hands-on workshops (free) and other events
- Java Magazine

JDK 8u241 checksum

#### Java SE Development Kit 8u241 You must accept the Oracle Technology Network License Agreement for Oracle Java SE to download this software. Accept License Agreement 🔘 Decline License Agreement Product / File Description File Size Download Linux ARM 32 Hard Float ABI 72.94 MB Jdk-8u241-linux-arm32-vfp-hflt.tar.gz Linux ARM 64 Hard Float ABI 69.83 MB 🛓jdk-8u241-linux-arm64-vfp-hflt.tar.gz Linux x86 171.28 MB 🛓jdk-8u241-linux-i586.rpm Linux x86 186.1 MB 🛓jdk-8u241-linux-i586.tar.gz Linux x64 170.65 MB Jdk-8u241-linux-x64.rpm 185.53 MB Jidk-8u241-linux-x64.tar.gz Linux x64 Mac OS X x64 254.06 MB Jdk-8u241-macosx-x64.dmg 133.01 MB Jdk-8u241-solaris-sparcv9.tar.Z Solaris SPARC 64-bit (SVR4 package) 94.24 MB idk-8u241-solaris-sparcv9.tar.gz 133.8 MB idk-8u241-solaris-x64.tar.Z Solaris SPARC 64-bit Solaris x64 (SVR4 package) 92.01 MB Jidk-8u241-solaris-x64.tar.gz 200.86 MB Jidk-8u241-windows-i586.exe Solaris x64 Windows x86 Windows x64 210.92 MB 🛓 jdk-8u241-windows-x64.exe

#### Fortsetter på neste side!

Deretter høyreklikk på passende link (her Windows 64-bit) og kopier koblingen:

| Java                                                                                                    | SE Deve                                                                                                | elopme                                                                                                    | ent Kit 8u2                                                                                                    | 41                                                                                         |                                                                                       |                  |
|----------------------------------------------------------------------------------------------------|----------------------------------------------------------------------------------------------------|----------------------------------------------------------------------------------------------------|----------------------------------------------------------------------------------------------------|--------------------------------------------------------------------------------------------|---------------------------------------------------------------------------------------|------------------|
| You must accept the Oracle T<br>Thank you for accepting th<br>Java St                                                                                                    | fechnology N<br>downloa<br>e Oracle Tecl<br>E; you may n                                               | letwork Li<br>ad this sof<br>hnology N<br>ow downl                                                                                                    | icense Agreeme<br>itware.<br>letwork License<br>oad this softwa                                                                                                    | ent for Oracl<br>Agreement<br>re.                                                          | e Java SE to<br>for Oracle                                                            |                  |
| Product / File Description                                                                                                    | on F                                                                                                   | File Size                                                                                                    |                                                                                                    | Download                                                                                   |                                                                                       |                  |
| inux ARM 32 Hard Float ABI                                                                                                    |                                                                                                    | 72.94 MB                                                                                                    | 3 Ejdk-8u241-linux-arm32-vfp-hflt.tar.gz                                                                                                    |                                                                                            |                                                                                       |                  |
| inux ARM 64 Hard Float ABI                                                                                                    |                                                                                                    | 69.83 MB                                                                                                    | MB 🚽jdk-8u241-linux-arm64-vfp-hflt.tar.gz                                                                                                    |                                                                                            |                                                                                       |                  |
| inux x86                                                                                                    |                                                                                                    | 71.28 MB                                                                                                    | .28 MB 💆 jdk-8u241-linux-i586.rpm                                                                                                    |                                                                                            |                                                                                       |                  |
| Linux x86                                                                                                    |                                                                                                    | 186.1 MB                                                                                                    | €jdk-8u241-lin                                                                                                    | ux-i586.tar.gz                                                                             | 2/0                                                                                   |                  |
| Linux x64                                                                                                    | 1                                                                                                    | 70.65 MB                                                                                                    | ♣jdk-8u241-lin                                                                                                    | ux-x64.rpm                                                                                 |                                                                                       |                  |
| Linux x64                                                                                                    | 1                                                                                                    | 85.53 MB                                                                                                    | ♣jdk-8u241-lin                                                                                                    | ux-x64.tar.gz                                                                              |                                                                                       |                  |
| Mac OS X x64                                                                                                    | 2                                                                                                    | 54.06 MB                                                                                                    | ♣jdk-8u241-ma                                                                                                    | acosx-x64.dm                                                                               | ng                                                                                    |                  |
| Solaris SPARC 64-bit (SVR4 pad                                                                                                    | ckage) 1                                                                                               | 33.01 MB                                                                                                    | €jdk-8u241-so                                                                                                    | aris-sparcv9                                                                               | .tar.Z                                                                                |                  |
| Solaris SPARC 64-bit                                                                                                    |                                                                                                    | 94.24 MB                                                                                                    | ♣jdk-8u241-so                                                                                                    | aris-sparcv9                                                                               | .tar.gz                                                                               |                  |
| Solaris x64 (SVR4 package)                                                                                                    |                                                                                                    | 133.8 MB                                                                                                    | ♣jdk-8u241-so                                                                                                    | laris-x64.tar.2                                                                            | Z                                                                                     |                  |
| Solaris x64                                                                                                    |                                                                                                    | 92.01 MB                                                                                                    | ♣jdk-8u241-so                                                                                                    | aris-x64.tar.g                                                                             | JZ                                                                                    |                  |
| Windows ×86                                                                                                    | 2                                                                                                    | 00.86 MB                                                                                                    | ♣jdk-8u241-wir                                                                                                    | ndows-i586.e                                                                               | xe                                                                                    |                  |
| Windows x64                                                                                                    | 2                                                                                                    | 10.92 MB                                                                                                    | ➡jdk-8u241-win                                                                                                    | ndows-x64 ex                                                                               | xe                                                                                    |                  |
| Java SE Develo                                                                                                    | pment K<br>Do<br>the Oracle B                                                                          | (it 8u24<br>wnload                                                                                                    | 1 Demos<br>1s<br>e. to download                                                                                                    | and                                                                                        | Apne kobling i ny tane<br>Åpne kobling i nytt vin<br>Åpne kobling i In <u>Priva</u> t | du<br>e-vindu    |
| C                                                                                                    | Accept Lice                                                                                            | ense Agre                                                                                                    | ement 🖲 De                                                                                                    | cline                                                                                      |                                                                                       |                  |
| Product / File Description                                                                                                    | File Size                                                                                              |                                                                                                    | Dov                                                                                                    | Iloac                                                                                      | Lagra kobling som                                                                     |                  |
| Linux ARM 32 Hard Float ABI                                                                                                    | 9.08 MB                                                                                                | €jdk-8u2                                                                                                    | 241-linux-arm32-                                                                                                    | vfp-hf                                                                                     | cogre kobiing solli                                                                   |                  |
|                                                                                                    | 9 07 MB                                                                                                | €jdk-8u2                                                                                                    | 241-linux-arm64-                                                                                                    | vfp-hf 💿                                                                                   | Kopier kobling                                                                        |                  |
| LINUX ARM 64 Hard Float ABI                                                                                                    | 0.01 1110                                                                                              |                                                                                                    |                                                                                                    |                                                                                            | Contraction of the second second                                                      |                  |
| Linux ARM 64 Hard Float ABI<br>Linux x86                                                                                                    | 56.42 MB                                                                                               | €jdk-8u2                                                                                                    | 241-linux-i586-de                                                                                                    | mos.r                                                                                      |                                                                                       |                  |
| Linux ARM 64 Hard Float ABI<br>Linux x86<br>Linux x86                                                                                                    | 56.42 MB<br>56.28 MB                                                                                   | ∳jdk-8u2<br>∳jdk-8u2                                                                                                    | 241-linux-i586-de<br>241-linux-i586-de                                                                                                    | mos.r<br>mos.t                                                                             |                                                                                       | C11 C1-20-1      |
| Linux ARM 64 Hard Float ABI<br>Linux x86<br>Linux x86<br>Linux x64                                                                                                    | 56.42 MB<br>56.28 MB<br>56.53 MB                                                                       | Jdk-8u2<br>→jdk-8u2<br>→jdk-8u2<br>→jdk-8u2                                                                                                    | 241-linux-i586-de<br>241-linux-i586-de<br>241-linux-x64-de                                                                                                    | mos.t<br>mos.t                                                                             | Undersøk                                                                              | Ctrl + Skift + I |
| Linux ARM 64 Hard Float ABI<br>Linux x86<br>Linux x86<br>Linux x64<br>Linux x64                                                                                           | 56.42 MB<br>56.28 MB<br>56.53 MB<br>56.36 MB                                                           |                                                                                                    | 241-linux-i586-de<br>241-linux-i586-de<br>241-linux-x64-de<br>241-linux-x64-de                                                                                                    | mos.t<br>mos.t<br>mos.r                                                                    | Undersøk                                                                              | Ctrl + Skift + I |
| Linux ARM 64 Hard Float ABI<br>Linux x86<br>Linux x86<br>Linux x64<br>Linux x64<br>Mac OS X                                                                               | 56.42 MB<br>56.28 MB<br>56.53 MB<br>56.36 MB<br>56.55 MB                                               | <ul> <li>jdk-8u2</li> <li>jdk-8u2</li> <li>jdk-8u2</li> <li>jdk-8u2</li> <li>jdk-8u2</li> <li>jdk-8u2</li> </ul>                                                                                                    | 241-linux-i586-de<br>241-linux-i586-de<br>241-linux-x64-de<br>241-linux-x64-de<br>241-macosx-x86                                                                                     | mos.t<br>mos.t<br>mos.tar.gz<br>_64-demos.z                                                | Undersøk                                                                              | Ctrl + Skift + I |
| Linux ARM 64 Hard Float ABI<br>Linux x86<br>Linux x66<br>Linux x64<br>Linux x64<br>Mac OS X<br>Solaris SPARC 64-bit                                                       | 56.42 MB<br>56.28 MB<br>56.53 MB<br>56.36 MB<br>56.55 MB<br>12.23 MB                                   | <ul> <li>jdk-8u2</li> <li>jdk-8u2</li> <li>jdk-8u2</li> <li>jdk-8u2</li> <li>jdk-8u2</li> <li>jdk-8u2</li> <li>jdk-8u2</li> <li>jdk-8u2</li> </ul>                                                                                      | 241-linux-i586-de<br>241-linux-i586-de<br>241-linux-x64-de<br>241-linux-x64-de<br>241-macosx-x86<br>241-solaris-spare                                                                | mos.t<br>mos.t<br>mos.tar.gz<br>_64-demos.z<br>w9-demos.ta                                 | Undersøk<br>ip<br>r.Z                                                                 | Ctrl + Skift + I |
| Linux ARM 64 Hard Float ABI<br>Linux x86<br>Linux x86<br>Linux x64<br>Linux x64<br>Mac OS X<br>Solaris SPARC 64-bit<br>Solaris SPARC 64-bit                               | 56.42 MB<br>56.28 MB<br>56.53 MB<br>56.36 MB<br>56.55 MB<br>12.23 MB<br>8.47 MB                        | <ul> <li>jdk-8u2</li> <li>jdk-8u2</li> <li>jdk-8u2</li> <li>jdk-8u2</li> <li>jdk-8u2</li> <li>jdk-8u2</li> <li>jdk-8u2</li> <li>jdk-8u2</li> <li>jdk-8u2</li> <li>jdk-8u2</li> </ul>                                                    | 241-linux-i586-de<br>241-linux-i586-de<br>241-linux-x64-de<br>241-linux-x64-de<br>241-macosx-x86<br>241-solaris-spare<br>241-solaris-spare                                           | emos.r<br>emos.t<br>mos.n<br>_64-demos.z<br>v9-demos.ta<br>v9-demos.ta                     | Undersøk<br>ip<br>r.Z<br>r.gz                                                         | Ctrl + Skift + I |
| Linux ARM 64 Hard Float ABI<br>Linux x86<br>Linux x86<br>Linux x64<br>Linux x64<br>Mac OS X<br>Solaris SPARC 64-bit<br>Solaris SPARC 64-bit<br>Solaris x64                | 56.42 MB<br>56.28 MB<br>56.53 MB<br>56.55 MB<br>56.55 MB<br>12.23 MB<br>8.47 MB<br>12.21 MB            | <ul> <li>jdk-8u2</li> <li>jdk-8u2</li> <li>jdk-8u2</li> <li>jdk-8u2</li> <li>jdk-8u2</li> <li>jdk-8u2</li> <li>jdk-8u2</li> <li>jdk-8u2</li> <li>jdk-8u2</li> <li>jdk-8u2</li> <li>jdk-8u2</li> </ul>                                   | 241-linux-i586-de<br>241-linux-i586-de<br>241-linux-x64-de<br>241-linux-x64-de<br>241-macosx-x86<br>241-solaris-spare<br>241-solaris-spare<br>241-solaris-x64-e                      | emos.r<br>emos.t<br>mos.tar.gz<br>_64-demos.z<br>w9-demos.ta<br>w9-demos.ta<br>lemos.tar.Z | Undersøk<br>ip<br>r.Z<br>r.gz                                                         | Ctrl + Skift + I |
| Linux ARM 64 Hard Float ABI<br>Linux x86<br>Linux x86<br>Linux x64<br>Linux x64<br>Mac OS X<br>Solaris SPARC 64-bit<br>Solaris SPARC 64-bit<br>Solaris x64<br>Solaris x64 | 56.42 MB<br>56.28 MB<br>56.53 MB<br>56.36 MB<br>56.55 MB<br>12.23 MB<br>8.47 MB<br>12.21 MB<br>8.44 MB | <ul> <li>jdk-8u2</li> <li>jdk-8u2</li> <li>jdk-8u2</li> <li>jdk-8u2</li> <li>jdk-8u2</li> <li>jdk-8u2</li> <li>jdk-8u2</li> <li>jdk-8u2</li> <li>jdk-8u2</li> <li>jdk-8u2</li> <li>jdk-8u2</li> <li>jdk-8u2</li> <li>jdk-8u2</li> </ul> | 241-linux-i586-de<br>241-linux-i586-de<br>241-linux-x64-de<br>241-linux-x64-de<br>241-macosx-x86<br>241-solaris-spare<br>241-solaris-spare<br>241-solaris-x64-e<br>241-solaris-x64-e | mos.r<br>mos.tar.gz<br>_64-demos.z<br>v9-demos.ta<br>v9-demos.ta<br>lemos.tar.gz           | Undersøk<br>ip<br>r.Z<br>r.gz                                                         | Ctrl + Skift + I |

Lim inn i adressefeltet i nettleseren og skriv inn «-pub» rett etter «otn» som vist på bildet.:

ttps://download.oracle.com/otn/java/jdk/8u241-b07/1f5b5a70bf22433b84d0e960903adac8/jdk-8u241-windows-x64.exe

tttps://download.oracle.com/otr\_pub/ava/jdk/8u241-b07/1f5b5a70bf22433b84d0e960903adac8/jdk-8u241-windows-x64.exe

Denne linken vil da starte en nedlasting av Java 8.